## **Borrow eBooks for your Kindle**

You can use the library's OverDrive service to borrow eBooks for you Kindle. Before you begin, make sure your Kindle has been registered with Amazon.

## **STEP ONE: Browse**

Go the library's Overdrive website at http://efiles.rcls.org on your computer or wifi accessible Kindle.

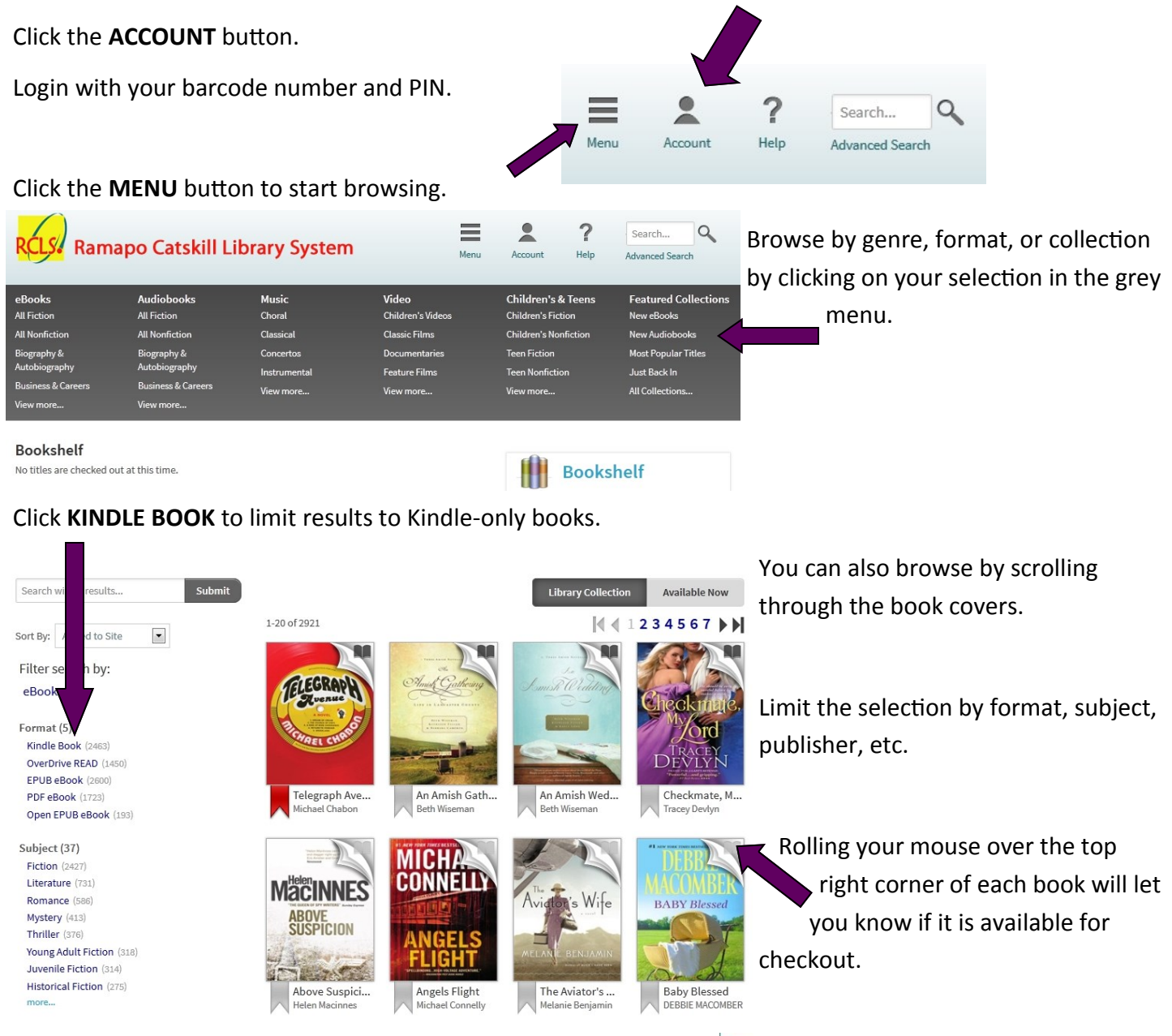

To limit your results to only books that are available for checkout now, click the **AVAILABLE NOW** button at the top of the page.

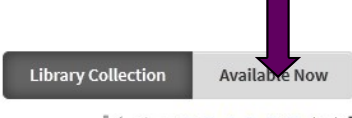

1234567

Get more information, including a book description by clicking on the cover.

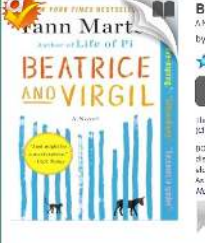

| Beatr                                                          | ice and Virgil                                                                                                    |
|----------------------------------------------------------------|----------------------------------------------------------------------------------------------------|
| by Yann i                                                      | Martel                                                                                                    |
| **                                                             | ***                                                                                                    |
|                                                                | Borrow                                                                                                    |
| this tole sa<br>(Change)                                       | er be burrowed for 22 days.                                                                                                    |
| BONUS: TH<br>discussion<br>alderly tas<br>As he is po<br>Marea | is edition contains a Beatrice and Virgi<br>guide When Liency movies a letter from an<br>ide mis., it powers pause that he cannot reals<br>lied further into the |
| And                                                            | to With Lite                                                                                                    |
| 24                                                             |                                                                                                    |

| Available lonnats |      |
|-------------------|------|
| Kintle Book       |      |
| OVERDING NEAD     |      |
| FPI/R ARoldk      |      |
| Subjects          | 10   |
| Fiction           |      |
| Uterature         |      |
| Соріна            | 124  |
| Austable:         | - 23 |
| Characteria:      |      |

Add thorat
Add thorat
Add thorat
Add thorat
Add thorat
Add thorat
Add thorat
Add thorat
Add thorat
Add thorat
Add thorat
Add thorat
Add thorat
Add thorat
Add thorat
Add thorat
Add thorat
Add thorat
Add thorat
Add thorat
Add thorat
Add thorat
Add thorat
Add thorat
Add thorat
Add thorat
Add thorat
Add thorat
Add thorat
Add thorat
Add thorat
Add thorat
Add thorat
Add thorat
Add thorat
Add thorat
Add thorat
Add thorat
Add thorat
Add thorat
Add thorat
Add thorat
Add thorat
Add thorat
Add thorat
Add thorat
Add thorat
Add thorat
Add thorat
Add thorat
Add thorat
Add thorat
Add thorat
Add thorat
Add thorat
Add thorat
Add thorat
Add thorat
Add thorat
Add thorat
Add thorat
Add thorat
Add thorat
Add thorat
Add thorat
Add thorat
Add thorat
Add thorat
Add thorat
Add thorat
Add thorat
Add thorat
Add thorat
Add thorat
Add thorat
Add thorat
Add thorat
Add thorat
Add thorat
Add thorat
Add thorat
Add thorat
Add thorat
Add thorat
Add thorat
Add thorat
Add thorat
Add thorat
Add thorat
Add thorat
Add thorat
Add thorat
Add thorat
Add thorat
Add thorat
Add thorat
Add thorat
Add thorat
Add thorat
Add thorat
Add thorat
Add thorat
Add thorat
Add thorat
Add thorat
Add thorat
Add thorat
Add thorat
Add thorat
Add thorat
Add thorat
Add thorat
Add thorat
Add thorat
Add thorat
Add thorat
Add thorat
Add thorat
Add thorat
Add thorat
Add thorat
Add thorat
Add thorat
Add thorat
Add thorat
Add thorat
Add thorat
Add thorat
Add thorat
Add thorat
Add thorat
Add thorat
Add thorat
Add thorat
Add thorat
Add thorat
Add thorat
Add thorat
Add thorat
Add thorat
Add thorat
Add thorat
Add thorat
Add thorat
Add thorat
Add thorat
Add thorat
Add thorat
Add thorat
Add thorat
Add thorat
Add thorat
Add thorat
Add thorat
Add thorat
Add thorat
Add thorat
Add thorat
Add thorat
Add thorat
Add thorat
Add thorat
Add thorat
Add thorat
Add thorat
Add thorat
Add thorat
Add thorat
Add thorat
Add thorat
Add thorat
Add thorat
Add thorat
Add thorat
Add thorat
Add thorat
Add thorat
Add thorat
Add thorat
Add thorat
Add thorat
Add thorat
Add thorat
Add thorat
Add thorat
Add thorat

## **STEP TWO: Checkout**

To check out book, click the **Borrow** button.

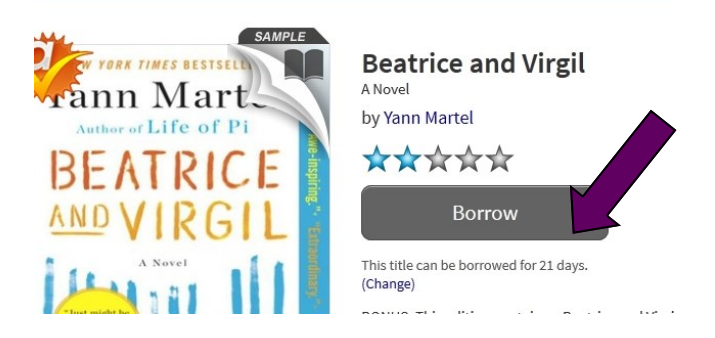

Click the Download button and select the Kindle Book,

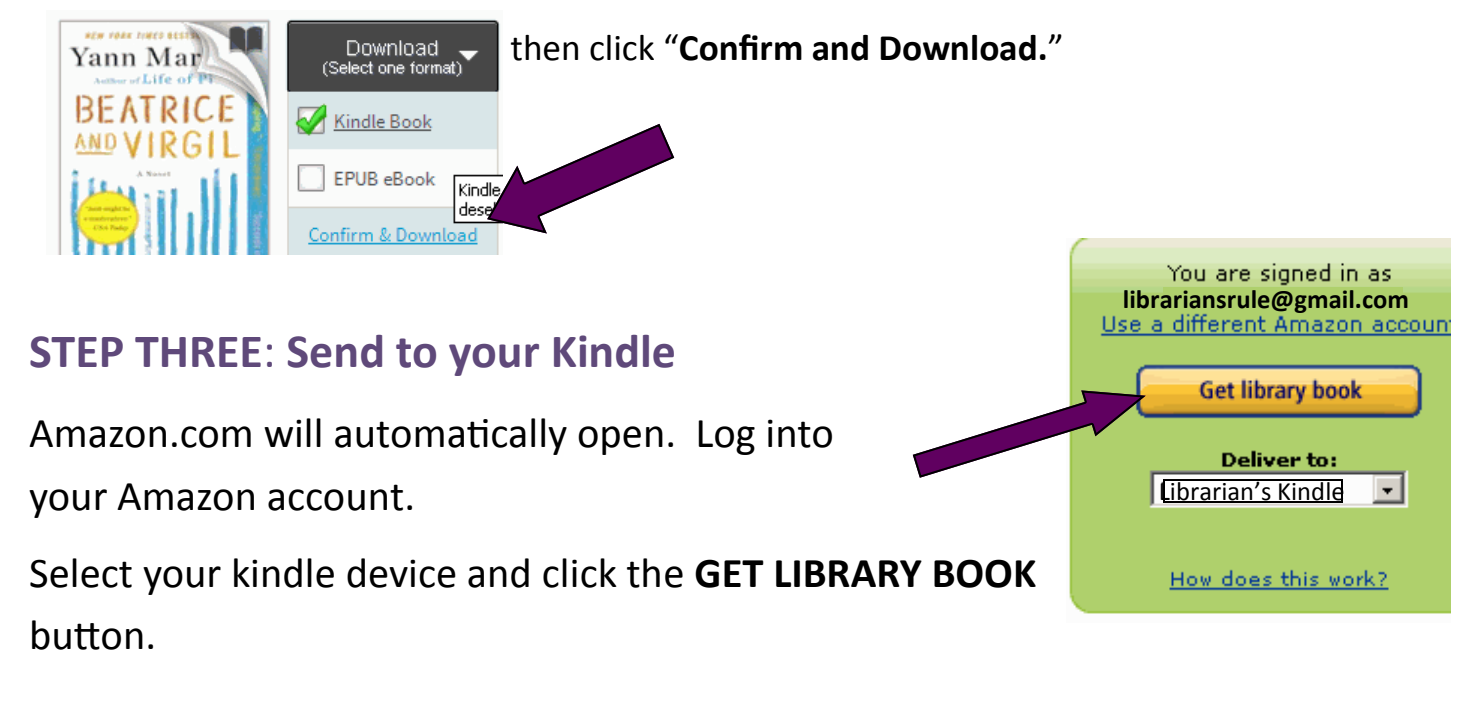

Your book will automatically appear on your Kindle the next time it is synced using a wi-fi connection!

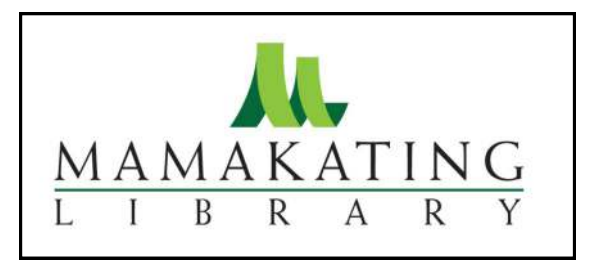

Mamakatinglibrary.org 128 Sullivan Street Wurtsboro, NY 12790

For more information, call (845) 888-8004.

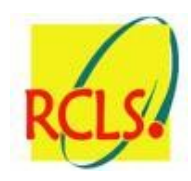